## ワンタイムパスワードの利用中止

- ※ ハードウェアトークンの利用中止登録をされる場合 利用中止登録を行ったハードウェアトークンは、再利用ができませんのでご注意ください。
- ① お手元にご利用中のトークンと、『お客様カード』をご準備ください。
- ② 知多信用金庫インターネットバンキングログイン画面を開き、「利用中止」をクリックします。

| 知 多 信 用 金 庫   | 文字サイズ         | 標準 拡大 ? ヘルプー覧                |
|---------------|---------------|------------------------------|
|               |               | ? この画面のヘルプ                   |
| 契約者ID (利用者番号) |               | <b>レ</b><br>ワンタイムパスワード       |
| パスワード         |               | 利用開始                         |
|               | リフトウェアキーホード人力 | 交換 >                         |
|               | □ノイン          | 利用中止 >                       |
|               |               | <u>     ロ ワンタイムパスワードのご案内</u> |

③「契約者 ID」「ログインパスワード」を入力して、「次へ」をクリックします。

| № 2004ムバスワード認証 处理開始 ワンタイムバスワードの利用を中止します。 ● トークンの利用中止には、現在登録しているトークンをご用意ください。 トークンの利用中止には、現在登録しているトークンをご用意ください。 スマートフォンやパソコン、ハードウェアトークンの故障・紛失等により現在登録しているトークンが使用できない場合は、ワンタイムバスワードの利用中止ができませんので、当金庫までお開合せください。 SX約者ID (利用者番号) ・ログインパスワードの入力 契約者ID (利用者番号) 図                                                                                                    | ワンタイムパスワード利用中止                                                                                        |                                                                          |  |  |  |
|----------------------------------------------------------------------------------------------------|----------------------------------------------------------------------------------------------------|--------------------------------------------------------------------------|--|--|--|
| <section-header><section-header><section-header><section-header><section-header></section-header></section-header></section-header></section-header></section-header>                                                                                                    | 利用者認証 ワンタイムパスワード認証 処理開始                                                                               |                                                                          |  |  |  |
| <ul> <li>● トークンの利用中止には、現在登録しているトークンをご用意ください。</li> <li>・スマートフォンやパソコン、ハードウェアトークンの故障・紛失等により現在登録しているトークンが使用できない場合は、ワンタイムパスワードの利用中止ができませんので、当金庫までお問合せください。</li> </ul> Z約者ID (利用者番号) ・ログインパスワードの入力            Z約者ID (利用者番号) ● ②           Dグインパスワード ③           Dグインパスワード              Z約者ID (利用者番号) ● ②              Dグインパスワード ③         Zハ              Zハ                                                         | ワンタイムパスワードの利用を「                                                                                       | <b>Þ止します。</b>                                                            |  |  |  |
| <ul> <li>・トークンの利用中止には、現在登録しているトークンをご用意ください。</li> <li>・スマートフォンやパソコン・ハードウェアトークンの故障・紛失等により現在登録しているトークンが使用できない場合は、ワンタイムパスワードの利用中止ができませんので、当金庫までお問合せください。</li> </ul> 契約者ID(利用者番号)・ログインパスワードの入力           契約者ID(利用者番号)         図           ワヴィンパスワード         図           レヴィンパスワード         図           レウィンパスワード         図           レウィンパスワード         図           レウィンパスワード         図           レウィンパスワード         図 | ● トークンの利用中止について                                                                                       |                                                                          |  |  |  |
| <ul> <li>スマートフォンやパソコン、ハードウェアトークンの故障・紛失等により現在登録しているトークンが使用できない場合は、ワンタイムパスワードの利用中止ができませんので、当金庫までお問合せください。</li> <li>契約者ID(利用者番号) ・ログインパスワードの入力</li> <li>ログインパスワード 必須 ソフトウェアキーホード入力</li> </ul>                                                                                                    | <ul> <li>トークンの利用中止には、現場</li> </ul>                                                                    | 在登録しているトークンをご用意ください。                                                     |  |  |  |
| 契約者ID(利用者番号) ・ログインパスワードの入力         契約者ID(利用者番号) ②須         ログインパスワード ③須         ソフトウェアキーホード入力                                                                                                    | <ul> <li>スマートフォンやパソコン、<br/>合は、ワンタイムパスワード</li> </ul>                                                   | ハードウェアトークンの故障・紛失等により現在登録しているトークンが使用できない場<br>の利用中止ができませんので、当金庫までお問合せください。 |  |  |  |
| 次へ >                                                                                                    | <ul> <li>契約者ID(利用者番号)・ログ・</li> <li>契約者ID(利用者番号)</li> <li>必須</li> <li>ログインパスワード</li> <li>必須</li> </ul> | インパスワードの入力                                                               |  |  |  |
|                                                                                                    |                                                                                                    | ×~ >                                                                     |  |  |  |

| $\bigcirc$ |                              |                 |
|------------|------------------------------|-----------------|
| (4)        | 「リンタイムバスリード」「確認用バスリード」を人力して、 | 「利用甲止」をクリックします。 |

| ワンタイムパスワード利用中止                                                         | ? この画面のヘルプ |  |  |  |  |
|------------------------------------------------------------------------|------------|--|--|--|--|
| ワンタイムパスワード認証 処理結果                                                      |            |  |  |  |  |
| 利用中止                                                                   |            |  |  |  |  |
| パスワード(半角数字) 必須                                                         |            |  |  |  |  |
| クンタイムパスワード<br>一日<br>一日<br>一日<br>一日<br>一日<br>一日<br>一日<br>一日<br>一日<br>一日 |            |  |  |  |  |
| お客様カードの(1)、(2)に対応した数字を半角でそれぞれ入力してください。                                 |            |  |  |  |  |
| ア イ ウ エ オ カ キ ク                                                        |            |  |  |  |  |
| (1) (2)                                                                |            |  |  |  |  |
| (1)(9) (2)(h)                                                          |            |  |  |  |  |
| 利用中止     >       く ログイン画面に戻る                                           |            |  |  |  |  |
| Symantec.                                                              |            |  |  |  |  |

表示画面はサンプル画面のため、実際の画面とは異なります。

⑤ 処理結果画面が表示されます。

「ログイン画面に戻る」をクリックすると、インターネットバンキング ログイン画面に戻ります。

| ワンタイムパスワード利用中止                                                      | ? この画面のヘルプ |
|---------------------------------------------------------------------|------------|
| ワンタイムパスワード認証処理結果                                                    |            |
| ワンタイムパスワードの利用を中止しました。<br>受付番号: 5454545<br>受付時刻: 20XX年X月X日 XX時XX分00秒 |            |
| < ログイン画面に戻る                                                         |            |